# 感染症予防ポイント申請の流れ

## 英語表記のマニュアルはコチラ/ (Click here for the English manual)

感染症予防ポイント申請の流れを次に示します。

確認したい項目をクリックすると、該当のページへジャンプします。

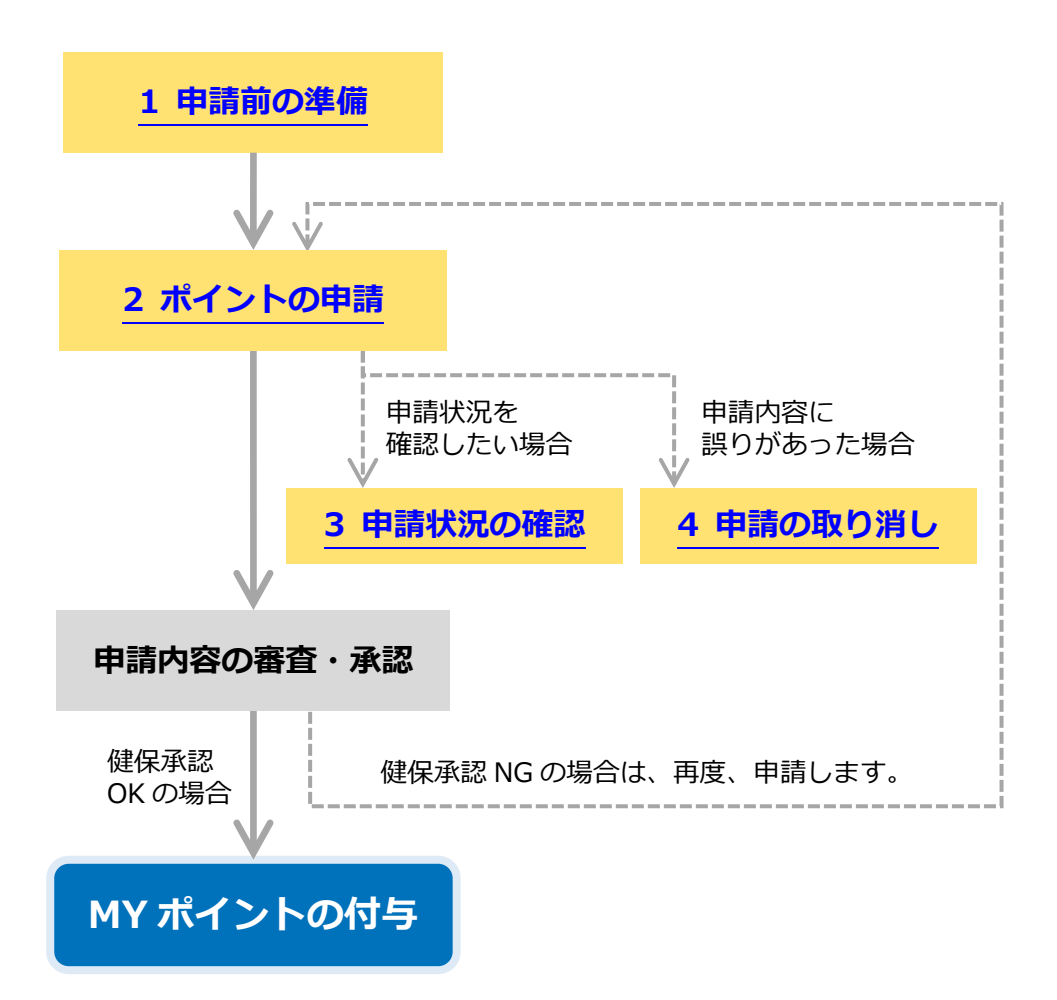

# 1 感染症予防ポイント申請に必要なものを準備する

領収書(または接種証明書・抗体検査受診票等)の画像を添付する必要がありますので、 お手元に準備してください。(PC版の場合は、事前に PDF 化等する必要があります。)

## 🚺 注意

領収書の画像について、次の点をチェックしてください。

- 領収書の文字が鮮明に読める。
- 画像が歪んでいない。
- 画像が斜めになっていない。
- 領収書に接種者の氏名、医療機関名、接種日、但し書きが記載されている。
- 画像が1枚(または1ページ)である。
- 画像の拡張子が、「.jpg」「.png」「.pdf」のいずれかである。

# 2 感染症予防ポイント申請をする

操作方法および申請内容について説明します。

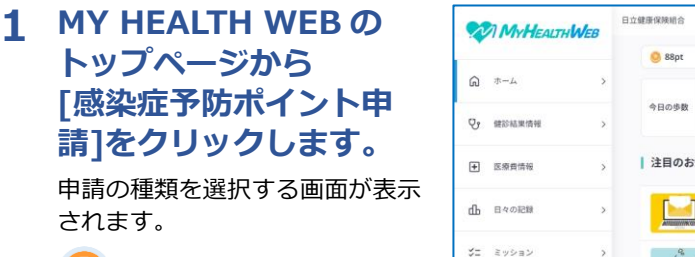

感染症予防ポイント申請

() 注意 申請できるのは、被保険者のみ です。被扶養者分も被保険者が 申請してください。

2 申請の種類を選択し、
 [次へ]をクリックします。

制度内容確認画面が表示されま す。

| MyHe                     | ALTHWEB | 日立健康保険組合            |                         |                  |            | 🍄 😋 🌔 구スト タロウ3                | ME |
|--------------------------|---------|---------------------|-------------------------|------------------|------------|-------------------------------|----|
|                          |         | <mark>0</mark> 88pt | •                       | 今月のランク           | <b>9</b> > | おすすめメニュー                      |    |
|                          | >       | 40.048              | ●歩 今日獲得したスクラッチコイン       | : 0/4 次のコイン獲得まで、 | az3,000+   | ■ おすすめメニューテスト                 |    |
| ♥ 鍵診結果情報                 | >       | 9109W               | 3,0005                  | 6,000∯ <b>≜</b>  | 8,000 9    | 🗑 健診予約                        |    |
| E 医療費情報                  | >       | 注目のお                | 知らせ                     |                  |            | <ol> <li>ご利用案内</li> </ol>     |    |
| ₲ 日々の記録                  | >       |                     | 資格情報のお知らせはこちら           |                  |            | 🔅 感染症予防ポイント申請                 |    |
|                          |         | Annanie             | 期間:2024/12/16~          |                  |            | (急) リスクシミュレーター                |    |
| ニ ミッション                  | >       | 1ª                  | • インフルエンザ予防接種ポイント       | 申請受付中            |            | 資格確認書交付申請                     |    |
| MY HEALTH C              | LUB >   |                     | 期間:2024/12/16~<br>アンケート |                  |            |                               |    |
| 😨 健康日記                   | >       | 1                   | AUM : 2024/12/15~       |                  |            | デイリーミッション 🕕 くじについて            |    |
| <ul><li>MYボイント</li></ul> | >       | 4                   | ウォーキングキャンペーン開催          |                  |            | <ul> <li>a) 074248</li> </ul> |    |

| 言予防ポイン | <u>&gt;ト申請</u> > 選択  |                        |                        |              |
|--------|----------------------|------------------------|------------------------|--------------|
|        |                      |                        |                        | Japanese Eng |
| 感染症予防  | 取組み支援制度についてはコチラ      | <u>i</u>               |                        |              |
| 調マニュ   | アルはコチラ               |                        |                        |              |
| 【申請前に  | 1                    |                        |                        |              |
| 取書(ま   | ・<br>たは接種証明書)の画像を添付す | る必要がありますので、            |                        |              |
| 5手元に準  | 備してください。(PC版の場合は     | は事前にPDF化等する必要がありま      | :す。)                   |              |
|        |                      |                        |                        |              |
| 感染症    | 予防ポイント申請 選択          |                        |                        |              |
| 唐の種類」  | を選択し、「次へ」ボタンを押       | オください                  |                        |              |
| HUJERS |                      |                        |                        |              |
| 選択     | 申請の種類                | 対象期間                   | 申請期間                   | 対象者          |
| 0      | 帯状疱疹ワクチン予防接種         | 2023/04/01 ~2025/03/31 | 2023/04/01 ~2025/04/30 | 一般被保険者       |
| 0      | 新型コロナワクチン予防接種        | 2024/04/01 ~2025/03/31 | 2024/04/01 ~2025/04/30 | 全加入者         |
| 0      | インフルエンザ予防接種          | 2024/04/01 ~2025/03/31 | 2024/04/01 ~2025/02/28 | 全加入者         |
| -      |                      |                        |                        |              |
|        |                      |                        |                        |              |
|        |                      |                        |                        | 次へ           |
|        |                      |                        |                        |              |
|        |                      | 申请状況                   | を確認したいときは下のボタンをクリ      | ックしてください。    |
|        |                      |                        | 申                      | 請状況の確認       |
|        |                      | くお問い合わせ生い              |                        |              |
|        |                      |                        |                        |              |
|        |                      | 【日立健保 感染症予防コールセ        | (ンター)                  |              |
|        |                      | TEL: 0120-091-567      |                        |              |

次へ

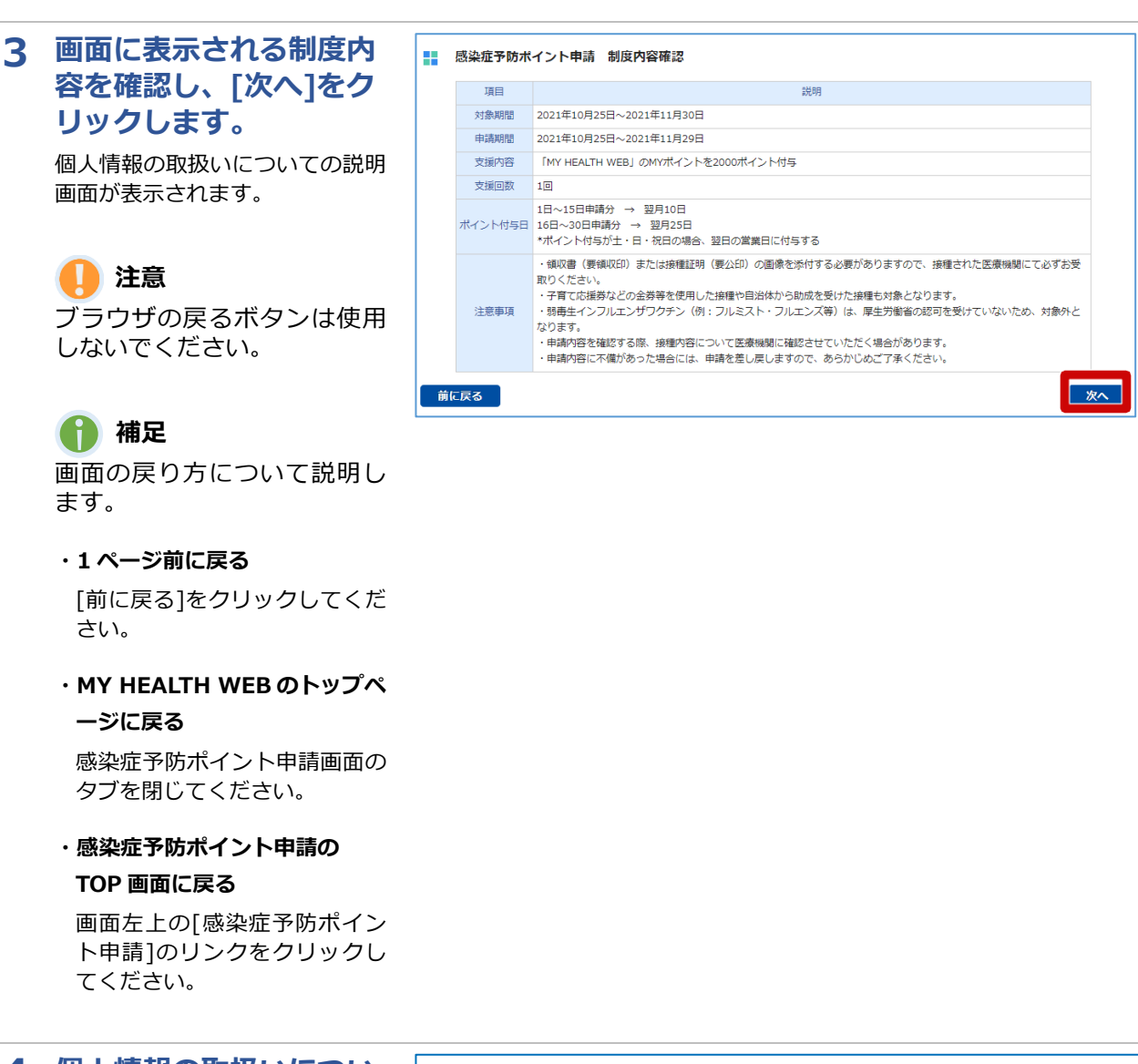

| 4 | 個人情報の取扱いについ<br>ての説明をお読みくださ                 | 感染症      | 『予防ポイント申請                  | 青 個人情報の取扱い                                                         |
|---|--------------------------------------------|----------|----------------------------|--------------------------------------------------------------------|
|   |                                            | 感染症      | 予防ポイント申請にお                 | ける個人情報の取扱いについて                                                     |
|   |                                            |          | 提供する個人情報                   | 保険証記号・番号、氏名、生年月日、性別、続柄、電話番号、住所、メールアドレス、接種日、<br>接種金額、接種内容、医療機関名     |
|   | 同意する場合は、[個人                                |          | 提供の方法                      | 電子データの伝送またはサーバーへのアクセス                                              |
|   | 情報の取扱いに同意す                                 | ※但<br>※信 | 国人情報の取扱いについ<br>国人情報の開示・訂正・ | で、ご不明な点やご意見等ございましたら、下記お開い合わせ先までご連絡ください。<br>利用停止を希望される場合は、お申し出ください。 |
|   | る]をチェックし、                                  | <(       | ■人情報保護管理者>                 | 日立健康保険組合 事務局長                                                      |
|   | [次へ]をクリックしま                                | <        | 3問い合わせ先> 日立                | Z健康保険組合 保健事業課 TEL:03-4554-3040                                     |
|   | す。                                         |          |                            | 上記の内容をご確認いただき、同意する場合は、<br>下のロ(チェックボックス)をクリックし、「次へ」ボタンを押してください。     |
|   | 申請内容を入力する画面が表示さ                            |          |                            | 図人情報の取扱いに同意する                                                      |
|   | れます。                                       | 前に戻る     |                            | _                                                                  |
|   | <ul><li>注意</li><li>個人情報の取扱いに同意しな</li></ul> |          |                            |                                                                    |

い場合は、ポイント申請ができません。 同意文をすべて確認しないと、 同意のチェックはできません。

4

## 5 連絡先、接種情報を入力 し、「申請内容を確認す る]をクリックします。

次の項目を入力してください。

#### 1電話番号

電話番号をハイフンなしで入力 します。

## 28メールアドレス

初期表示されたメールアドレスを 変更する場合は、メールアドレス を入力します。

### 4 接種者氏名※

接種者の氏名を選択します。

氏名の後ろに(申請済)と表示され ている接種者は、申請済みのため 申請できません。

氏名の後ろに(年齢対象外)と表示 されている接種者は、申請年齢対 象外のため、申請できません。

#### 5 医療機関名※

医療機関名を入力します。

#### 6 接種費用※

接種費用をカンマなしで入力しま す。

## 🔽 接種日※

接種日を指定します。

入力欄をクリックすると表示され るカレンダーから、指定してくだ さい。

## 8 領収書添付

[参照]をクリックし、添付する領 収書の画像を選択します。

注※領収書と同じ内容を入力して ください。

上記を入力後、[申請内容を確認す る]をクリックします。申請内容確 認画面が表示されます。

#### 

- 【注意事項】 1. 日中に連絡がつく電話番号を入力してください。
- (申請内容について確認事項がある場合、本面面で入力した連絡先にご連絡します。)
- 2. メールアドレス欄には、MY HEALTH WEBに登録されているメールアドレスが表示されています。 メールアドレス欄には、MY HEALTH WEBに登録されているメールアドレスが表示されています。
   本真直で異なるメールアドレスを入力した場合であっても、MY HEALTH WEB登録アドレスは変更されません。
   急付できる領収書画像がPDF形式の場合は1ページのみのPDFデータとしてください。
   (複数ページのPDFデータを添付した場合でも添付されるPDFデータは1ページ目のみとなります。

5.接線者1人がつ申請する必要があります。 6.「前に戻る」を押すと、入力内容が破棄されます。 7.申請済み(紙申請含む)の場合は、接種者氏名に(申請済み)と表示され、申請済みの方を退択しても次の直慮に遷移できません。 感染症予防ポイント申請

| -<br>-       | 2021年11日11日                                                   |
|--------------|---------------------------------------------------------------|
| 10.0111      | 2021+11/)110                                                  |
| 申請の種類        | インフルエンザ予防接種                                                   |
| 被保険者氏名       | ヒタチ タロウ                                                       |
| 保険証記号番号      | 記号 1951 番号 1951002                                            |
|              | 連絡先                                                           |
| 電話番号 (必須)    | 09011112222<br>例)09011112222 ※ハイフン不要                          |
| メールアドレス(必須)  | taro.hitachi@hitachi.com                                      |
| メールアドレス (確認) | taro.hitachi@hitachi.com                                      |
|              | 投種情報                                                          |
| 接種者氏名 (必須)   | E97 900 ¥                                                     |
| 生年月日         | 1977年4月1日                                                     |
| 医療機関名(必須)    | 日立クリニック                                                       |
| 接種費用 (必須)    | 3000<br>例 4000 ※加ンマ不要                                         |
| 接種日 (必須)     | 2021年11月11日                                                   |
| 領収書添付 (必須)   | ●参照<br>※参照ボタンを押して、申請対象の領収書データを選択してください。(データは予めPCに保存しておいてください) |
|              |                                                               |

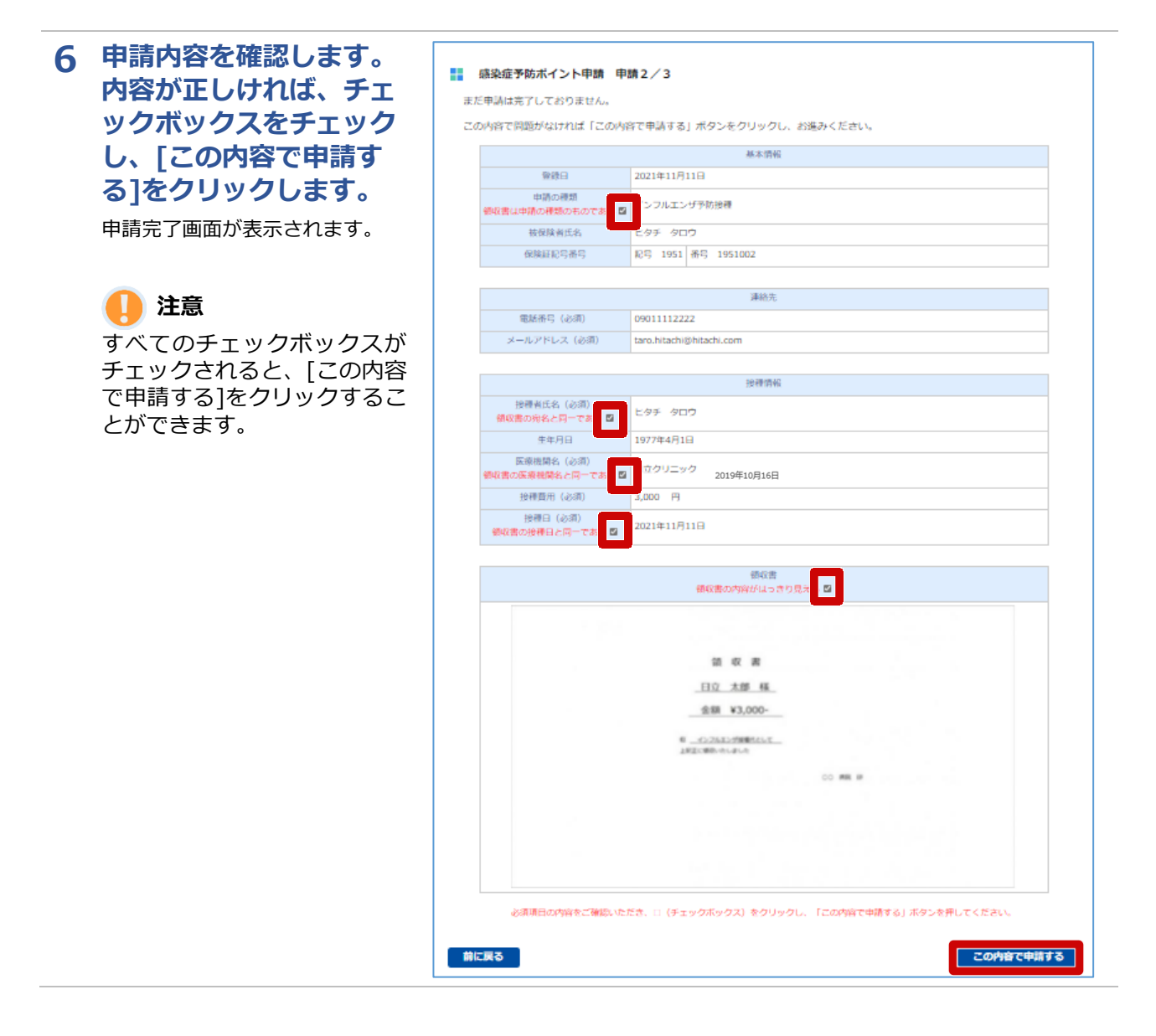

#### 6

い。

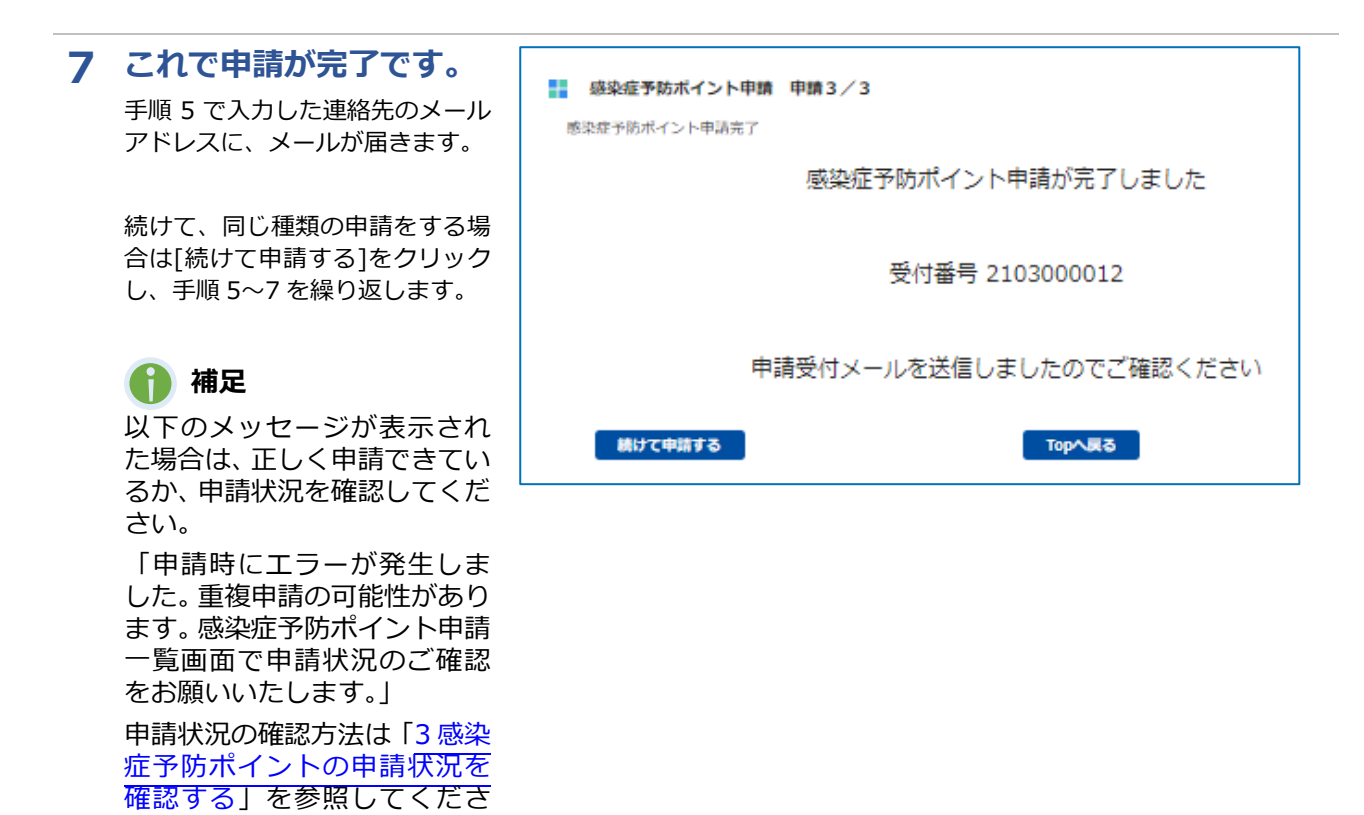

7

# 3 感染症予防ポイントの申請状況を確認する

## 申請状況の確認方法について説明します。

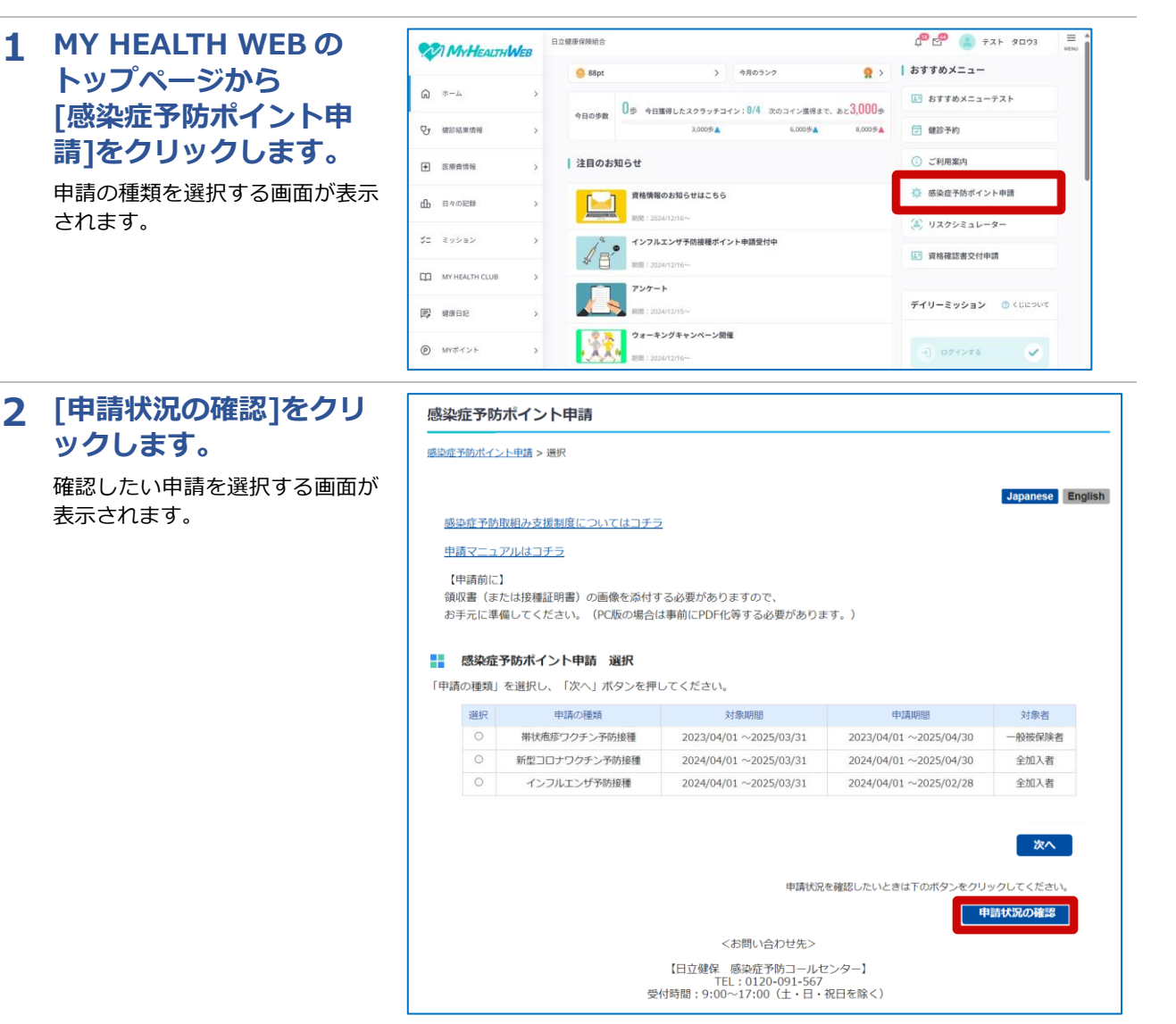

## 3 確認したい申請の[参照] をクリックします。

申請状況を確認する画面が表示されます。

## 🚺 補足

健保承認 NG の場合、再申請期 間内であれば、[再申請]より、 再度申請が可能です。

再度申請する場合は「2感染症 予防ポイント申請をする」の手 順5以降を参照してください。

#### - 感染症予防ポイント申請 一覧

感染症予防ポイント申請の状況は下記の通りです。

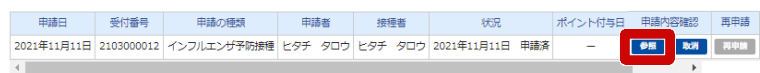

Topへ戻る

| 4 | 申請状況を確認します。                | - 感染症予防ポイント申請 詳細                 |  |
|---|----------------------------|----------------------------------|--|
|   | 現在の申請状況は、「申請状況」に           |                                  |  |
|   | 表示されています。                  |                                  |  |
|   |                            | 受付番号 2103000012                  |  |
|   | 1 補足                       | ホイント付与日 -                        |  |
|   | [申請状況]の表示内容について            | 基本消码                             |  |
|   | 説明します。                     | <b>登録日</b> 2021年11月11日           |  |
|   |                            | 申請の種類 インフルエンザ予防接種                |  |
|   | ・申請済                       | 被保険者氏名 ヒタチ タロウ                   |  |
|   |                            | 保険証記号番号 紀号 1951 番号 1951002       |  |
|   | 健保承認待ちです。                  |                                  |  |
|   |                            | 運給先                              |  |
|   | ・健保承認 OK                   | 電話活号 09011112222                 |  |
|   |                            | メールアドレス taro.hitachi@hitachi.com |  |
|   | 申請か承認されました。MY ホイ           |                                  |  |
|   | ントが付与されています。               | 按理情報                             |  |
|   |                            | 接種者氏名 ヒタチ タロウ                    |  |
|   | ・健保承認 NG                   | 生年月日 1977年4月1日                   |  |
|   |                            | 医療機関名 日立クリニック                    |  |
|   | 甲請内容に不備かありました。             | 授権費用 3,000円                      |  |
|   | 再申請期間内であれば、再度申<br>請が可能です。  | 授仲日 2021年11月1日                   |  |
|   |                            | 領収書                              |  |
|   | [不備理由]を確認し、再度申請<br>してください。 |                                  |  |
|   |                            | 領収書                              |  |
|   | ,中善市省                      | 五郎 様                             |  |
|   | 中间视内                       | 金額 ¥3,000-                       |  |
|   | 申請者により申請が取り消され<br>ています     | <ol> <li></li></ol>              |  |
|   |                            | CO MRL IN                        |  |
|   |                            |                                  |  |
|   |                            |                                  |  |
|   |                            |                                  |  |
|   |                            |                                  |  |
|   |                            |                                  |  |
|   |                            | 不倫理由                             |  |
|   |                            | -                                |  |
|   |                            |                                  |  |
|   |                            | 前に戻る                             |  |
|   |                            |                                  |  |

## 4 感染症予防ポイント申請を取り消す

申請内容に誤りがあった場合の取り消し方法について説明します。

## MY HEALTH WEB の トップページから [感染症予防ポイント申 請]をクリックします。

申請の種類を選択する画面が表示 されます。

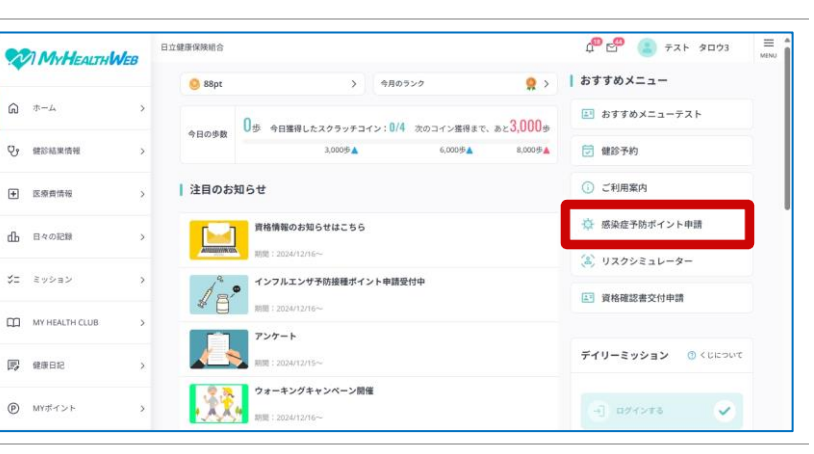

 [申請状況の確認]をクリ ックします。

> 取り消したい申請を選択する画面 が表示されます。

#### 感染症予防ポイント申請

#### 感染症予防ポイント申請 > 選択 Japanese English 感染症予防取組み支援制度についてはコチラ 申請マニュアルはコチラ 【申請前に】 領収書(または接種証明書)の画像を添付する必要がありますので、 お手元に準備してください。(PC版の場合は事前にPDF化等する必要があります。) - 感染症予防ポイント申請 選択 「申請の種類」を選択し、「次へ」ボタンを押してください。 選択 申请の種類 対象期間 申請期間 対象者 帯状疱疹ワクチン予防接種 2023/04/01 ~2025/03/31 2023/04/01 ~2025/04/30 一般被保険者 0 新型コロナワクチン予防接種 2024/04/01 ~2025/03/31 2024/04/01 ~2025/04/30 全加入者 インフルエンザ予防接種 2024/04/01 ~2025/03/31 2024/04/01 ~2025/02/28 全加入者 次へ

申請状況を確認したいときは下のボタンを

申請状況の確認

3 取り消したい申請の [取消]をクリックしま す。

■ 感染症予防ポイント申請 一覧

感染症予防ポイント申請の状況は下記の通りです。

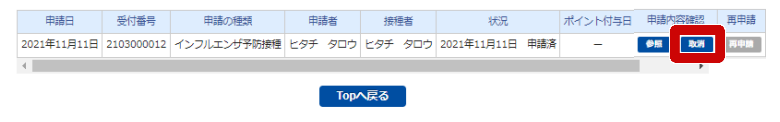

<お問い合わせ先> 【日立健保 感染症予防コールセンター】 TEL:0120-091-567 受付時間:9:00~17:00(土・日・祝日を除く)

「申請を取り消ししてもよろしい ですか?」とメッセージが表示さ れます。

## 🚺 注意

申請取り消しができるのは、健 保での審査開始前までです。申 請状況が「申請済」でも、健保 審査中の場合は、取り消しでき ません。

| 4 | [OK]をクリックしま<br>す。<br>取り消した申請の[状況]に、取り<br>消した日付と「申請取消」が表示されます。 | (RA)<br>申請を取り消ししてもよろしいですか?<br>及<br>及 |                          |                      |         |            |                |         | 21-<br>20년<br>808 |
|---|---------------------------------------------------------------|--------------------------------------|--------------------------|----------------------|---------|------------|----------------|---------|-------------------|
|   | 防ポイント申請をする」を参照し                                               | <u>TOP</u> > <u>感染度予防</u>            | <u>ボイント申請</u> >          | -16                  |         |            |                |         |                   |
|   | てください。                                                        | <b>感染症予</b><br>感染症予防术                | <b>防ボイント</b> 町<br>イント申請の | 申請 一覧<br>状況は下記の通りです。 |         |            |                |         |                   |
|   |                                                               | 中請日                                  | 受付番号                     | 申請の種類                | 中請者     | 投種者        | 状况             | ボイント何与日 | 中間内容確認            |
|   |                                                               | 2021年11月11日                          | 2103000012               | インフルエンザ予防接種          | ヒタチ タロウ | ヒタチ タロウ    | 2021年11月11日 中間 | ia —    | 900 B3            |
|   |                                                               | 4                                    |                          |                      |         |            |                |         | ۱.                |
|   |                                                               |                                      |                          |                      | Тор⁄    | <b>展</b> る |                |         |                   |

## **Procedural Flow for Applications for Infectious Disease Prevention Points**

The procedural flow for applications for infectious disease prevention points is as follows. If you click the item you want to check, you will be immediately taken to the relevant page.

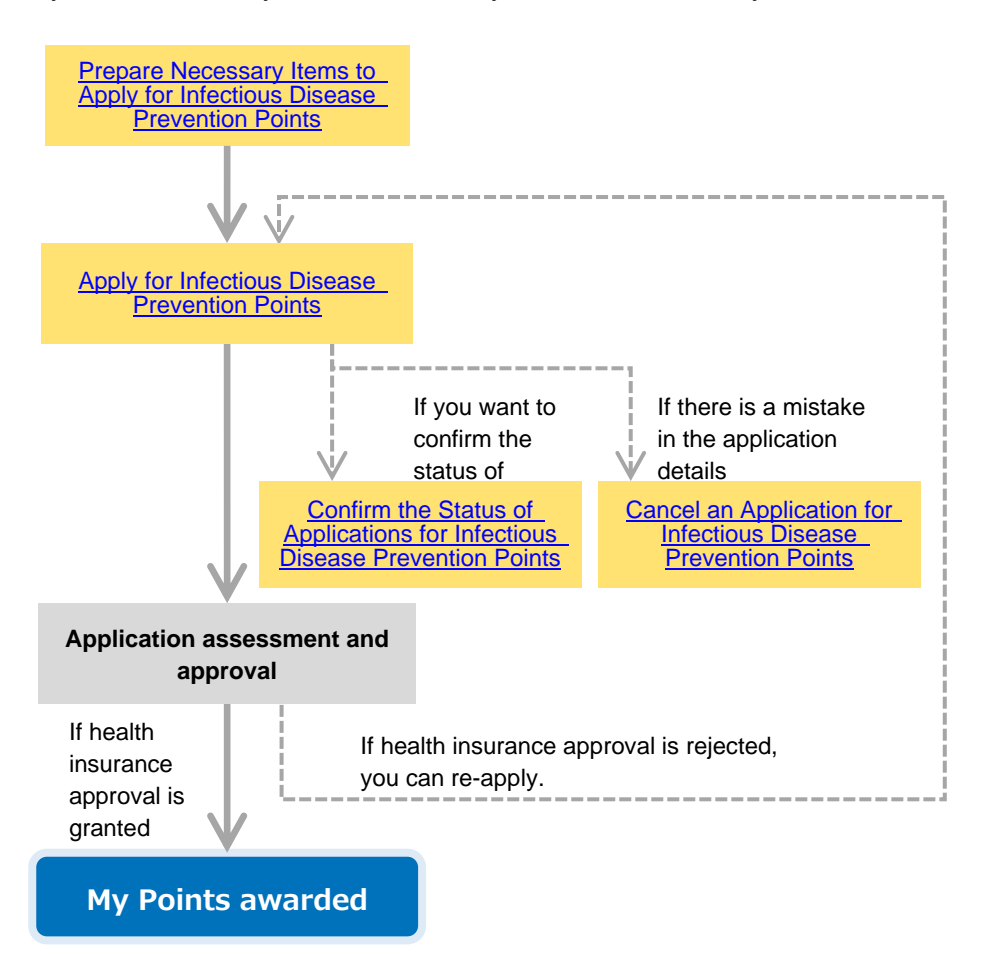

## **1** Prepare Necessary Items to Apply for Infectious Disease Prevention Points

You will need to attach an image of a receipt (or vaccination certificate, antibody test consultation slip, etc.), so please have this ready when you apply. (If you are using the PC version to apply, you must create a digital file of the image beforehand, such as a PDF file.)

## 🌔 Note

Regarding images of receipts, confirm the following items.

- The writing on the receipt can be clearly read.
- The image is not distorted.
- The image is not skewed.
- The receipt displays the name of the vaccine recipient, the name of the medical care institution, the date of vaccination, and declaration.
- The image is a single image (or single page).
- Acceptable file extensions are .jpeg, .png, and .pdf.

.

# **2** Apply for Infectious Disease Prevention Points

This section describes the operation method and application details.

1 From the MY HEALTH WEB home page, click [感染症予防ポイント申 請(Apply for Infectious Disease Prevention Points)].

> The screen where you can select the application type will be displayed.

| Y I IVIYHEALTH | WEB | - 00-4                           | 484514                        |         | おすすめメニュー                                              |
|----------------|-----|----------------------------------|-------------------------------|---------|-------------------------------------------------------|
| <b>ふ</b> ホーム   | >   | ospt /                           | 440335                        | 2 000   | ■ おすすめメニューテスト                                         |
| ₽ 雜診結果情報       | >   | 今日の歩数<br>3,000歩<br>3,000歩        | コイン: U/4 次のコイン獲得ます<br>6,000歩▲ | 8,000⊕▲ | 😇 健診予約                                                |
| E 医療費情報        | >   | 注目のお知らせ                          |                               |         | <ol> <li>ご利用案内</li> </ol>                             |
| 山 日々の記録        | >   | 算格情報のお知らせはこち                     | 6                             |         | ☆ 感染症予防ポイント申請                                         |
| ジニ ミッション       | >   | 9. インフルエンサ予防接種ボ                  | イント申請受付中                      |         | <ul> <li>③ リスクシミュレーター</li> <li>③ おけつびまつはかす</li> </ul> |
| MY HEALTH CLUB | ×   | 参<br>前間: 2024/12/16~<br>アンケート    |                               |         | 」具始模成當大小中調                                            |
| <b>同</b> 健康日記  | >   | RUM : 2024/12/15~                |                               |         | デイリーミッション ③くじについて                                     |
| ● MYポイント       | >   | ウォーキングキャンペーン<br>81日: 2024/12/16~ | 開催                            |         |                                                       |

🌔 Note

Only the insured member can submit applications. The insured member can apply for dependents.

2 Select the application type, and then click [Next].

The screen for confirming the program details will be displayed.

| pply for Infecti                   | ous Disease Prevention Points >                                                                                                    | > Select                                                                                                    |                                                                                                    |                                                                                    |
|------------------------------------|----------------------------------------------------------------------------------------------------|----------------------------------------------------------------------------------------------------|----------------------------------------------------------------------------------------------------|------------------------------------------------------------------------------------|
|                                    |                                                                                                    |                                                                                                    |                                                                                                    | Japanese Englis                                                                    |
| Click Here                         | for details on the Support P                                                                                                    | rogram on Infectious Disease                                                                                             | e Prevention Efforts                                                                                   |                                                                                    |
| Click Here                         | for the application manual                                                                                                    |                                                                                                    |                                                                                                    |                                                                                    |
| so please f<br>image befo          | nave this ready when you ap<br>prehand, such as a .pdf file.)                                                                                              | oply. (If you are using the PC<br>)                                                                                      | version to apply, you must c                                                                           | reate a digital file of the                                                        |
| Select                             | an Application for Infe                                                                                                    | ectious Disease Preventi<br>k "Next".                                                                                    | on Points                                                                                              |                                                                                    |
| Select<br>Select the App<br>Select | an Application for Infe<br>olication Type, and then click<br>Application Type                                                                              | ectious Disease Preventi<br>k "Next".<br>Eligible Period                                                                 | Application Period                                                                                     | Eligible Persons                                                                   |
| Select<br>Select the App<br>Select | an Application for Infe<br>olication Type, and then click<br>Application Type<br>Herpes Zoster Vaccination                                                 | k "Next".<br>Eligible Period<br>2023-04-01 to 2025-03-31                                                                 | Application Period<br>2023-04-01 to 2025-04-30                                                         | Eligible Persons<br>Ordinary Insured                                               |
| Select the App                     | an Application for Infe<br>olication Type, and then click<br>Application Type<br>Herpes Zoster Vaccination<br>Covid-19 Vaccination                         | Eligible Period           2023-04-01 to 2025-03-31           2024-04-01 to 2025-03-31                                    | Application Period<br>2023-04-01 to 2025-04-30<br>2024-04-01 to 2025-04-30                             | Eligible Persons<br>Ordinary Insured<br>All Insured Members                        |
| Select<br>Select the App<br>Select | an Application for Infe<br>lication Type, and then clici<br>Application Type<br>Herpes Zoster Vaccination<br>Covid-19 Vaccination<br>Influenza Vaccination | Eligible Period           2023-04-01 to 2025-03-31           2024-04-01 to 2025-03-31           2024-04-01 to 2025-03-31 | Application Period<br>2023-04-01 to 2025-04-30<br>2024-04-01 to 2025-04-30<br>2024-04-01 to 2025-02-28 | Eligible Persons<br>Ordinary Insured<br>All Insured Members<br>All Insured Members |

## 3 Confirm the program details displayed on the screen, and then click [Next].

The screen that describes the privacy policy will be displayed.

## 🚺 Note

Do not use the back button of your browser to return to the previous page.

#### Item Details Eligible Period Tests and Vaccinations Received Between 2019-04-01 and 2022-03-31 2019-10-25 to 2022-04-28 Application Period Details of Support MY HEALTH WEB: 2,000 My Points awarded Number of Times Support Is Provided Once during the eligible period For applications received between the first and 15th of the month ightarrow On the 10th of the following month For applications received between the 16th and 31st of the month $\rightarrow$ On the 25th of the Date for Awarding Points following month Note: If the date for awarding points falls on a Saturday, Sunday, or public holiday, points will be awarded on the following business day. An image of the receipt (with a "Received" stamp affixed) or results of antibody testing (with an official seal affixed) must be attached. Be sure to obtain either of these at the medical care institution. Vaccinations or tests subsidized by local governments also are eligible for this program Precautions When confirming the application details, we might contact the medical care instituti regarding the details of vaccination. If your application is incomplete, your application will be returned. Back

Apply for Infectious Disease Prevention Points - Confirm Program Details

**Supplementary** The procedure for returning to the previous screen is as

## Return to the previous page

Click [Back].

follows.

• Return to the MY HEALTH WEB home page

Close the tab.

 Return to the home page for applications for infectious disease prevention points

Click [Apply for Infectious Disease Prevention Points] at the top left of the screen.

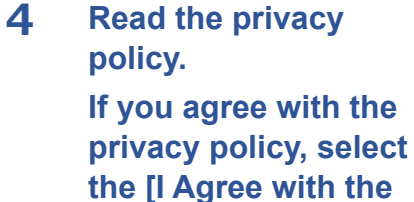

## privacy policy, select the [I Agree with the Privacy Policy] check box, and then click [Next].

The screen where you can enter the application details will be displayed.

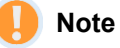

If you do not agree with the privacy policy, you cannot apply for points.

If you do not view the policy from beginning to end, you will not be able to select the [I Agree with the Privacy Policy] check box.

| Regar      | ding the Privacy Policy for Applying for Infectious Disease Prevention Points                                                                 |      |
|------------|----------------------------------------------------------------------------------------------------|------|
|            | Provision method by sending digital data, or by accessing servers                                                                             | *    |
| No<br>foll | te #1: If you have any questions or opinions regarding the handling of personal information, please inquire via the<br>owing contact details. |      |
| No         | te #2: Please contact us if you wish to request the disclosure, revision, or termination of usage of your personal<br>prmation.               |      |
| Per<br>Ma  | son responsible for the protection and management of personal information: Hitachi Health Insurance Society<br>naging Director                | ł    |
| Co         | ntact for inquiries: Hitachi Health Insurance Society, Health Insurance Business Department TEL: 03-4554-3040                                 |      |
| Aft        | er confirming the preceding policy details, if you agree to the privacy policy, select the following check box, and then a "Next".            | lick |
|            | Agree with the Privacy Policy.                                                                                                    |      |

## 5 Enter your contact details and vaccination information, and then click [Confirm Details].

Enter information for the following items.

#### **1** Phone Number

Enter your phone number without any hyphens.

### 2 🕄 Email Address

To change the email address initially displayed, enter an email address.

#### **4** Name of Vaccine Recipient<sup>#</sup>

Select the name of the vaccine recipient.

Vaccine recipients who have "(Application Submitted)" displayed next to their names have already had applications submitted, and therefore cannot apply.

Vaccine recipients who have "(Outside Eligible Age)" displayed next to their names are outside the eligible age range and therefore cannot apply.

# S Name of Medical Care Institution<sup>#</sup>

Enter the name of the medical care institution.

#### 6 Cost of Vaccination<sup>#</sup>

Enter the cost of vaccination without any commas.

#### Date of Vaccination<sup>#</sup>

Specify the date of vaccination.

If you click the text box, a calendar appears, allowing you to select a date.

#### 8 Attached Receipt

Click [Browse], and then select the image of the receipt to attach.

After entering information for the preceding items, click [Confirm Details]. The screen where you can check the application details will be displayed.

#### Application for Infectious Disease Prevention Points - Application Step 1 of 3

Precautions

- 1. Enter a telephone number that can be used to contact you during the daytime. (If we need to contact you to confirm the details of your application, we will contact you using the phone number entered on this screen.)
- In the email address field, the email address registered in MY HEALTH WEB is displayed. Even if you enter a different email address on this screen, there will be no change to the email address registered in MY HEALTH WEB.
- If you have a reception setting to prevent spam mail or junk mail, please set it to be able to receive from "@mhweb.jp'
   You can attach image files for receipts with .jpg, .png, and .pdf extensions.
- 5. If you are attaching the image of the receipt in PDF format, ensure that the PDF data is only 1 page in length. (Even if you attach PDF data containing multiple pages, only the first page will be treated as the PDF data.)
- 6. You must submit an application separately for each person vaccinated.
- 7. If you click "Back", any information you entered will be discarded.
- 8. If applications (including paper applications) have already been submitted, "(Application Submitted)" will appear next to the name of the Vaccine Recipient. Even if you select a person who has already submitted an application, you cannot proceed to the next screen.

Apply for Infectious Disease Prevention Points

|                                                | Basic Information                                       |  |  |  |  |
|------------------------------------------------|---------------------------------------------------------|--|--|--|--|
| Registration Date                              | 2022-03-03                                              |  |  |  |  |
| Application Type                               | Rubella Antibody Test or Vaccination                    |  |  |  |  |
| Name of<br>Insured Person                      | ヒタチ タロウ                                                 |  |  |  |  |
| Health<br>Insurance Card<br>Code Number        | Code 1951 Number 1951001                                |  |  |  |  |
|                                                | Control 1 describer                                     |  |  |  |  |
|                                                | Contact Information                                     |  |  |  |  |
| Phone Number (Required)                        | 0901111222<br>Example: 0901111222 (No hyphens required) |  |  |  |  |
| Email Address (Required)                       | ddress (Required) taro.hitachi.fd@hitachi.com           |  |  |  |  |
| Email Address (To Confirm)                     | taro.hitachi.fd@hitachi.com                             |  |  |  |  |
|                                                |                                                         |  |  |  |  |
|                                                | Vaccination Information                                 |  |  |  |  |
| Name of Vaccine<br>Recipient (Required)        | Lタチ タロウ <b>&gt;</b>                                     |  |  |  |  |
| Date of Birth                                  | 1977-04-01                                              |  |  |  |  |
| Name of Medical<br>Care Institution (Required) | 日立クリニック                                                 |  |  |  |  |
| Cost of Vaccination (Required)                 | 5500 yen<br>Example: 4000 (No comma required)           |  |  |  |  |
| Date of Vaccination (Required)                 | 2021-10-01<br>Format: YYYY-MM-DD (Example: 2021-04-01)  |  |  |  |  |
|                                                | Browse                                                  |  |  |  |  |

# Enter the same details that are written on the receipt.

٦

## 6 Confirm the details of your application. If the details are correct, select the check box, and then click [Apply with This Info].

The screen indicating that your application has been completed will be displayed.

## 🌔 Note

After you select all of the check boxes, you can click [Apply with This Info].

|                                                                                                    | Baci<br>2019年1               | o Information<br>0月16日               |  |
|----------------------------------------------------------------------------------------------------|------------------------------|--------------------------------------|--|
| Registration Date                                                                                                 | 2022-03-03                   |                                      |  |
| Application Type The receipt matches the application typ                                                          | Rubella Antil                | oody Test or Vaccination             |  |
| Name of<br>Insured Person                                                                                         | ヒタチ タロ                       | ל<br>ו                               |  |
| Health<br>Insurance Card<br>Code Number                                                                           | Code 1951                    | Number 1951001                       |  |
|                                                                                                    | Conta                        | uct Information                      |  |
| Phone Number (Required)                                                                                           | 0901111222                   |                                      |  |
| Email Address (Required)                                                                                          | taro.hitachi.f               | fd@hitachi.com                       |  |
|                                                                                                    |                              |                                      |  |
|                                                                                                    | Vaccina                      | tion Information                     |  |
| Name of Vaccine<br>Recipient (Required)<br>The name of<br>the person recipient the<br>recei                       | ヒタチ タロ                       | Ċ                                    |  |
| Date or birth                                                                                                    | 1977-04-01                   |                                      |  |
| Name of Medical<br>Care Institution (Required)<br>The name of<br>the medical care institution matches<br>the rece | 日立クリニッ                       | 9                                    |  |
| Cost of Vaccination (Required)                                                                                    | 5,500 yen                    |                                      |  |
| Date of Vaccination (Required)<br>The date of vaccination matches the rece                                        | 021-10-01                    |                                      |  |
| The                                                                                                    | details on the               | Receipt<br>receipt are clearly visit |  |
|                                                                                                    |                              |                                      |  |
|                                                                                                    |                              | 2019/5/20 発行                         |  |
|                                                                                                    | 領収                           | 書                                    |  |
| L                                                                                                    | 自太 立日                        | B 様                                  |  |
|                                                                                                    | 金額 5                         | ,500円                                |  |
| 個 <u>一</u><br>上紀正に<br>周                                                                                           | ンフルエンザ援<br>領収いたしまし<br>疹予防接種代 | <u>■代として</u> た<br>として                |  |
|                                                                                                    |                              | ○○ 病院 印                              |  |

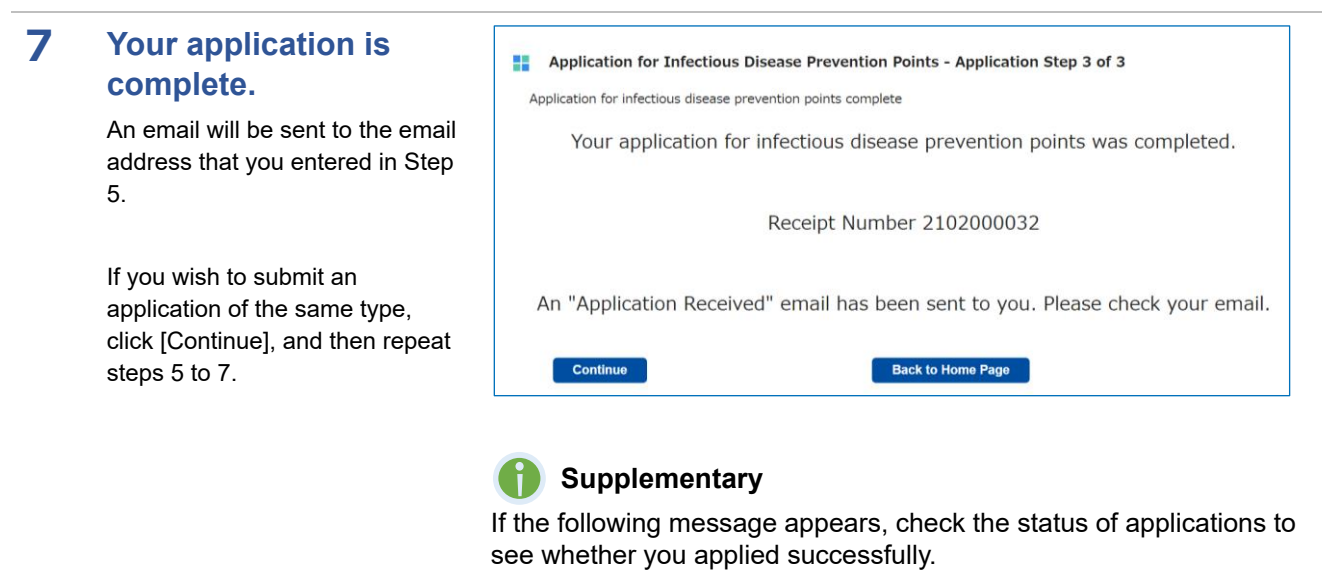

"An error occurred during application. Duplicate applications might exist. Check the status of applications from the screen that lists applications for infectious disease prevention points."

To check the status of applications, see <u>3 Confirm the Status of Applications</u> for Infectious Disease Prevention Points.

## **3** Confirm the Status of Applications for Infectious Disease Prevention Points

This section explains how to confirm the status of applications.

1 From the MY HEALTH WEB home page, click [感染症予防ポイント申 請(Apply for Infectious Disease Prevention Points)].

> The screen where you can select the application type will be displayed.

## 2 Click [Confirm Application Status]

The screen where you can select applications to confirm will be displayed.

| N | MyHEALTHWEB    | 日立健康保険組合            |                                                                     |            | 다 문 🕄 🔝 구지ト タロウ3 🛛                                |
|---|----------------|---------------------|---------------------------------------------------------------------|------------|---------------------------------------------------|
| × |                | <mark>0</mark> 88pt | > 今月のランク                                                            | <b>9</b> > | おすすめメニュー                                          |
| ଲ | *-L >          |                     | 0歩 今日獲得したスクラッテコイン:0/4 次のコイン獲得まで、ある                                  | 3.000+     | ■ おすすめメニューテスト                                     |
| Ъ | 键診結果情報         | 今日の歩数               | 3,000∯▲ 6,000掛▲                                                     | 8,000-5    | 🗊 健診予約                                            |
| ÷ | 医療負情報 >        | <mark> </mark> 注目のお | 知らせ                                                                 |            | <ol> <li>ご利用案内</li> </ol>                         |
| Б | 日々の記録          |                     | 資格情報のお知らせはこちら                                                       |            | 🍄 感染症予防ポイント申請                                     |
| = | ミッション          | 1ª                  | <ul> <li>NIEE: 2024/12/16~</li> <li>インフルエンザ予防接種ポイント申請受付中</li> </ul> |            | <ul> <li>         ・         ・         ・</li></ul> |
| n | MY HEALTH CLUB | * 8                 | 期間:2024/12/16~<br>アンケート                                             |            | 」 其他模式當大以申請                                       |
| 0 | 健康日記 >         |                     | MUR : 2024/12/15~                                                   |            | デイリーミッション ①くじについて                                 |
| Ð | MYポイント >       | . 12                | ウォーキングキャンペーン開催<br>→ 2018月: 2024/12/16~                              |            | -] 07Y278 🗸                                       |

|                                                 |                                                                                                    |                                                                                                    |                                                                                                    | Japanese                                                                                   |
|-------------------------------------------------|----------------------------------------------------------------------------------------------------|----------------------------------------------------------------------------------------------------|----------------------------------------------------------------------------------------------------|--------------------------------------------------------------------------------------------|
| Click Here                                      | for details on the Support P                                                                                                    | rogram on Infectious Disease                                                                                                    | Prevention Efforts                                                                                                    |                                                                                            |
| Click Here                                      | for the application manual                                                                                                    |                                                                                                    |                                                                                                    |                                                                                            |
| Before You                                      | Apply                                                                                                    |                                                                                                    |                                                                                                    |                                                                                            |
| You will ne                                     | ed to attach an image of a                                                                                                    | receipt (or vaccination certific                                                                                                    | ate),                                                                                                    |                                                                                            |
| so please h                                     | have this ready when you ap                                                                                                    | oply. (If you are using the PC                                                                                                    | version to apply, you must c                                                                                                    | reate a digital file of                                                                    |
| image befo                                      | rehand, such as a .pdf file.                                                                                                    | )                                                                                                    |                                                                                                    |                                                                                            |
|                                                 |                                                                                                    |                                                                                                    |                                                                                                    |                                                                                            |
|                                                 |                                                                                                    |                                                                                                    |                                                                                                    |                                                                                            |
| E Salact                                        | on Application for Info                                                                                                    | ections Disease Brownsti                                                                                                    | on Points                                                                                                    |                                                                                            |
| Select                                          | an Application for Infe                                                                                                    | ectious Disease Preventi                                                                                                    | on Points                                                                                                    |                                                                                            |
| Select                                          | an Application for Infe                                                                                                    | ectious Disease Preventi<br>k "Next".                                                                                                    | on Points                                                                                                    |                                                                                            |
| Select<br>Select the App<br>Select              | an Application for Infe                                                                                                    | ectious Disease Preventi<br>k "Next".<br>Eligible Period                                                                                                    | on Points Application Period                                                                                                    | Eligible Persons                                                                           |
| Select the App<br>Select the App                | an Application for Infe<br>olication Type, and then clic<br>Application Type<br>Herpes Zoster Vaccination                                                   | ectious Disease Preventi<br>k "Next".<br>Eligible Period<br>2023-04-01 to 2025-03-31                                                                          | Application Period<br>2023-04-01 to 2025-04-30                                                                                    | Eligible Persons<br>Ordinary Insured                                                       |
| Select the App                                  | an Application for Infe<br>olication Type, and then clic<br>Application Type<br>Herpes Zoster Vaccination<br>Covid-19 Vaccination                           | Eligible Period           2023-04-01 to 2025-03-31           2024-04-01 to 2025-03-31                                                                         | Application Period<br>2023-04-01 to 2025-04-30<br>2024-04-01 to 2025-04-30                                                        | Eligible Persons<br>Ordinary Insured<br>All Insured Member                                 |
| Select the App<br>Select the App<br>Select<br>O | an Application for Infe<br>blication Type, and then clici<br>Application Type<br>Herpes Zoster Vaccination<br>Covid-19 Vaccination<br>Influenza Vaccination | Eligible Period           2023-04-01 to 2025-03-31           2024-04-01 to 2025-03-31           2024-04-01 to 2025-03-31                                      | Application Period<br>2023-04-01 to 2025-04-30<br>2024-04-01 to 2025-04-30<br>2024-04-01 to 2025-02-28                            | Eligible Persons<br>Ordinary Insured<br>All Insured Members<br>All Insured Members         |
| Select the App<br>Select the App<br>Select      | an Application for Infe<br>blication Type, and then clic<br>Application Type<br>Herpes Zoster Vacination<br>Covid-19 Vaccination<br>Influenza Vaccination   | trious Disease Preventi<br>k "Next".<br>Eligible Period<br>2023-04-01 to 2025-03-31<br>2024-04-01 to 2025-03-31<br>2024-04-01 to 2025-03-31                   | Application Period<br>2023-04-01 to 2025-04-30<br>2024-04-01 to 2025-02-28                                                        | Eligible Persons<br>Ordinary Insured<br>All Insured Members<br>All Insured Members         |
| Select the App                                  | an Application for Infe<br>olication Type, and then clici<br>Application Type<br>Herpes Zoster Vaccination<br>Covid-19 Vaccination<br>Influenza Vaccination | ctious Disease Preventi<br>k "Next".<br>Eligible Period<br>2023-04-01 to 2025-03-31<br>2024-04-01 to 2025-03-31<br>2024-04-01 to 2025-03-31                   | Application Period<br>2023-04-01 to 2025-04-30<br>2024-04-01 to 2025-04-30<br>2024-04-01 to 2025-02-28                            | Eligible Persons<br>Ordinary Insured<br>All Insured Members<br>All Insured Members         |
| Select the App                                  | an Application for Info<br>lication Type, and then clic<br>Application Type<br>Herpes Zoster Vaccination<br>Covid-19 Vaccination<br>Influenza Vaccination   | ectious Disease Preventi<br>k "Next".<br>Eligible Period<br>2023-04-01 to 2025-03-31<br>2024-04-01 to 2025-03-31<br>2024-04-01 to 2025-03-31                  | Application Period<br>2023-04-01 to 2025-04-30<br>2024-04-01 to 2025-04-30<br>2024-04-01 to 2025-02-28                            | Eligible Persons<br>Ordinary Insured<br>All Insured Members<br>All Insured Members<br>Next |
| Select the App                                  | an Application for Info<br>blication Type, and then clic<br>Application Type<br>Herpes Zoster Vaccination<br>Covid-19 Vaccination<br>Influenza Vaccination  | ectious Disease Preventi<br>k "Next".<br>Eligible Period<br>2023-04-01 to 2025-03-31<br>2024-04-01 to 2025-03-31<br>2024-04-01 to 2025-03-31                  | Application Period<br>2023-04-01 to 2025-04-30<br>2024-04-01 to 2025-04-30<br>2024-04-01 to 2025-02-28                            | Eligible Persons<br>Ordinary Insured<br>All Insured Member<br>All Insured Member<br>Next   |
| Select the App                                  | an Application for Infe<br>blication Type, and then clici<br>Application Type<br>Herpes Zoster Vaccination<br>Covid-19 Vaccination<br>Influenza Vaccination | trious Disease Preventi<br>k "Next".<br>Eligible Period<br>2023-04-01 to 2025-03-31<br>2024-04-01 to 2025-03-31<br>2024-04-01 to 2025-03-31<br>If you want to | Application Period 2023-04-01 to 2025-04-30 2024-04-01 to 2025-04-30 2024-04-01 to 2025-02-28 confirm your application etables of | Eligible Persons<br>Ordinary Insured<br>All Insured Member<br>All Insured Member<br>Next   |

# **3** For the application you want to confirm, click [View].

The screen where you can confirm the application status will be displayed.

#### Application for Infectious Disease Prevention Points - List of Applications

The statuses of your applications for infectious disease prevention points are as follows.

| Application<br>Date | Receipt Number | Application Type | Appl<br>Na | icant<br>me | Nam<br>Vac<br>Reci | ne of<br>cine<br>pient | Status     |                       | Date for<br>Awarding<br>Points | Conf<br>Applicatio | îrm<br>n Deta |
|---------------------|----------------|------------------|------------|-------------|--------------------|------------------------|------------|-----------------------|--------------------------------|--------------------|---------------|
| 2021-11-10          | 210000011      |                  | ヒタチ        | タロウ         | ヒタチ                | ハナコ                    | 2021-11-11 | Application Submitted | -                              | View               | Cance         |
| 2021-11-10          | 210000010      |                  | ヒタチ        | タロウ         | ヒタチ                | タロウ                    | 2021-11-19 | Application Canceled  | -                              |                    | Cancel        |
| 2021-08-03          | 210000001      |                  | ヒタチ        | タロウ         | ヒタチ                | タロウ                    | 2021-08-03 | Application Submitted | -                              | View               | Cance         |
| 2021-08-02          | 210000043      |                  | ヒタチ        | タロウ         | ヒタチ                | タロウ                    | 2021-08-02 | Application Submitted | -                              | View               | Cance         |
| 2020-09-28          | 200000057      |                  | ヒタチ        | タロウ         | ヒタチ                | タロウ                    | 2020-09-28 | Application Canceled  | -                              | View               | Cancel        |
|                     |                |                  |            |             |                    |                        |            |                       |                                | •                  |               |
| Return to Home Page |                |                  |            |             |                    |                        |            |                       |                                |                    |               |

## Supplementary

If health insurance approval is rejected, you can re-apply by clicking [Re-apply] any time within the re-application period.

To re-apply, see steps 5 and later in <u>2 Apply for Infectious Disease</u> <u>Prevention Points</u>.

| onfirm the statuses of                             |                                                                  |
|----------------------------------------------------|------------------------------------------------------------------|
| oplications.                                       | Application for Infectious Disease Prevention Points - Details   |
| e current statuses of your                         | Application Status                                               |
| plications will be displayed in plication Status]. | Applied Checking                                                 |
|                                                    | Receipt Number 2100000011                                        |
| Supplementary                                      | Date for<br>Awarding —<br>Points                                 |
| e statuses displayed in                            |                                                                  |
| oplication Status] are explained                   | Basic Information                                                |
| follows                                            | Application Type                                                 |
| Applied                                            | Name of<br>Insured Person<br>ヒタチ タロウ                             |
| The application is awaiting                        | Health<br>Insurance Card Code 1951 Number 1951001<br>Code Number |
| nealth insurance approval.                         |                                                                  |
|                                                    | Contact Information                                              |
| Approved                                           | Email Address                                                    |
| The application was approved.                      |                                                                  |
| ou will receive My Points                          | Vaccination Information                                          |
| · · · · · · · · · · · · · · · · · · ·              | Name of Vaccine<br>Recipient ヒタチ ハナコ                             |
| Rejected                                           | Date of Birth 1980-04-01                                         |
| The employed in was                                | Name of Medical<br>Com Mathematical 日立会場                         |
| neemplete. Veu een te enplu                        | Cost of Vaccination 3,000 yen                                    |
| ncomplete. You can re-apply                        | Date of Vaccination 2021-11-10                                   |
| any time within the le-                            |                                                                  |
| Possons for Incomplete                             | Receipt                                                          |
| Application, and then re-apply.                    | 2019/5/20 発行                                                     |
| Canceled                                           | 領収書                                                              |
|                                                    | 日立花子様                                                            |
| I he application was canceled                      | 全箱 ¥3,000-                                                       |
| by the applicant.                                  |                                                                  |
|                                                    | 但 <u>インフルエング接通代として</u><br>上記正に領収いたしました                           |
|                                                    | 00 <b>19</b> 88 EP                                               |
|                                                    |                                                                  |
|                                                    |                                                                  |
|                                                    |                                                                  |
|                                                    |                                                                  |
|                                                    |                                                                  |
|                                                    |                                                                  |
|                                                    | Reason for Incomplete Application                                |

## 21

💭 🚰 😩 Ŧスト タロウ3

A ますすめメニュー

-

#### 4 **Cancel an Application for Infectious Disease Prevention Points**

This section describes how to cancel an application if there is a mistake in the details of the application.

G \*-4

日立健康保険組合

<mark>0</mark> 88pt

From the MY HEALTH 1 WEB home page, click [感染症予防ポイント申 請(Apply for Infectious **Disease Prevention** Points)].

> The screen where you can select application type will be displayed.

#### ■ おすすめメニューテスト 今日の歩数 0歩 今日獲得したスクラッチコイン:0/4 次のコイン獲得まで、あと3,000歩 🗊 健診予約 ♥ 健診結果情報 6,000/6 3.000 8.00045 ご利用客内 | 注目のお知らせ ▶ 医癌营情报 ☆ 感染症予防ポイント申請 資格情報のお知らせはこちら 由 日々の記録 ③ リスクシミュレーター ジニ ミッション インフルエンザ予防接種ポイント申請受付中 資格確認書交付申請 MY HEALTH CLUE TVA-h デイリーミッション 😗 くじについ () 健康日記 キングキャンペー 🗐 071>#8 📿 MYポイント

> 今月のランク

## 2 Click [Confirm **Application Status].**

The screen where you can select the application you want to cancel will be displayed.

### Apply for Infectious Disease Prevention Points Apply for Infectious Disease Prevention Points > Select Japanese English Click Here for details on the Support Program on Infectious Disease Prevention Efforts Click Here for the application manual Before You Apply You will need to attach an image of a receipt (or vaccination certificate), so please have this ready when you apply. (If you are using the PC version to apply, you must create a digital file of the image beforehand, such as a .pdf file.) Select an Application for Infectious Disease Prevention Points Select the Application Type, and then click "Next". Select Application Type Eligible Period Application Period Eligible Persons Herpes Zoster Vaccination 2023-04-01 to 2025-03-31 2023-04-01 to 2025-04-30 Ordinary Insured Covid-19 Vaccination 2024-04-01 to 2025-03-31 2024-04-01 to 2025-04-30 All Insured Members Influenza Vaccination 2024-04-01 to 2025-03-31 2024-04-01 to 2025-02-28 All Insured Members Next If you want to confirm your a

#### 3 For the application you want to cancel, click [Cancel].

The message "Are you sure you want to cancel the application?" will be displayed.

## Note

You can cancel only applications for which health insurance assessment has not started yet. If the application is undergoing health insurance assessment, you will not be able to cancel the application, even if the status of the application is "Application Submitted".

#### Application for Infectious Disease Prevention Points - List of Applications

The statuses of your applications for infectious disease prevention points are as follows

| ella Antibody Test or Vaccination ヒタチ | タロウ | La base |     |            |                       | Forna | arding<br>oints |          |  |
|---------------------------------------|-----|---------|-----|------------|-----------------------|-------|-----------------|----------|--|
| トタチ                                   |     | ヒタナ     | タロウ | 2022-03-03 | Application Submitted | -     | View Cancel     | Re-apply |  |
|                                       | タロウ | ヒタチ     | ハナコ | 2021-11-11 | Application Submitted | -     | View            | Re-apply |  |
| ヒタチ                                   | タロウ | ヒタチ     | タロウ | 2021-11-19 | Application Canceled  | -     | View Cancel     | Re-apply |  |
| ヒタチ                                   | タロウ | ヒタチ     | タロウ | 2021-08-03 | Application Submitted | -     | View Cancel     | Re-apply |  |
| ヒタチ                                   | タロウ | ヒタチ     | タロウ | 2021-08-02 | Application Submitted | -     | View Cancel     | Re-apply |  |
| ヒタチ                                   | タロウ | ヒタチ     | タロウ | 2020-09-28 | Application Canceled  | -     | View Cancel     | Re-apply |  |
| •                                     |     |         |     |            |                       |       |                 | •        |  |

| 4 | Click [OK].                                                         | TOP > Apply for Infectious Disease                                                                                                    |                   |     |                                 |     |              |                       |                                |                                |        |          |
|---|---------------------------------------------------------------------|----------------------------------------------------------------------------------------------------|-------------------|-----|---------------------------------|-----|--------------|-----------------------|--------------------------------|--------------------------------|--------|----------|
|   | In the [Status] column for the<br>canceled application, the date of | Are you sure you want to cancel the application?  Application for Infec  The statuses of your applications for infectious unsease prevention points are as follows. |                   |     |                                 |     |              |                       |                                |                                |        |          |
|   | Canceled" will be displayed.                                        | Application Type                                                                                                    | Applicant<br>Name |     | Name of<br>Vaccine<br>Recipient |     |              | Status                | Date for<br>Awarding<br>Points | Confirm<br>Application Details |        | Re-apply |
|   | To re-apply, see <u>2 Apply for</u>                                 | ella Antibody Test or Vaccination                                                                                                    | ヒタチ               | タロウ | ヒタチ                             | タロウ | 2022-03-03   | Application Submitted | -                              | View                           | Cancel | Re-apply |
|   | Infectious Disease Prevention                                       |                                                                                                    | ヒタチ               | タロウ | ヒタチ                             | ハナコ | 2021-11-11   | Application Submitted | -                              | View                           | Cancel | Re-apply |
|   | Points                                                              |                                                                                                    | ヒタチ               | タロウ | ヒタチ                             | タロウ | 2021-11-19   | Application Canceled  | -                              | View                           | Cancel | Re-apply |
|   | <u>1 0///13</u> .                                                   |                                                                                                    | ヒタチ               | タロウ | ヒタチ                             | タロウ | 2021-08-03   | Application Submitted | -                              | View                           | Cancel | Re-apply |
|   |                                                                     |                                                                                                    | ヒタチ               | タロウ | ヒタチ                             | タロウ | 2021-08-02   | Application Submitted | -                              | View                           | Cancel | Re-apply |
|   |                                                                     |                                                                                                    | ヒタチ               | タロウ | ヒタチ                             | タロウ | 2020-09-28   | Application Canceled  | -                              | View                           | Cancel | Re-apply |
|   |                                                                     | •                                                                                                    |                   |     |                                 |     |              |                       |                                |                                |        | Þ        |
|   |                                                                     |                                                                                                    |                   |     |                                 | Ret | turn to Home | Page                  |                                |                                |        |          |

# 変更内容

| 項番 | 変更年月     | 変更個所                  | 変更内容               |
|----|----------|-----------------------|--------------------|
| 1  | 2019年10月 | -                     | 新規作成               |
| 2  | 2020年9月  | 2 感染症予防ポイントを申請する 手順 4 | 「個人情報の取扱いについて」     |
|    |          |                       | の同意のチェックについて注      |
|    |          |                       | 意事項を追加             |
| 3  | 2020年9月  | 2 感染症予防ポイントを申請する 手順 5 | 「年齢対象外」表示の説明を追     |
|    |          |                       | 加、画面図を修正           |
| 4  | 2020年9月  | 2 感染症予防ポイントを申請する 手順 6 | 必須項目のチェックについて      |
|    |          |                       | の説明を追加、画面図を修正      |
| 5  | 2020年9月  | 2 感染症予防ポイントを申請する 手順 7 | エラーメッセージに関する補      |
|    |          |                       | 足を追加               |
| 6  | 2020年9月  | 3 感染症予防ポイントの申請状況を確認する | 再申請ボタンについての説明      |
|    |          |                       | を追加、画面図を修正         |
| 7  | 2021年12月 | -                     | リニューアル対応のため、全画     |
|    |          |                       | 面差替え               |
| 8  | 2022年3月  | -                     | 英語表記のマニュアルを追加      |
| 9  | 2025年4月  | 全体                    | MY HEALTH WEBのトップペ |
|    |          |                       | ージを変更              |